## Оформление кредита для нового клиента

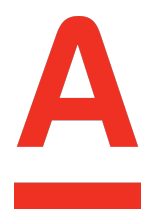

 После создания заявки на сайте партнера, на ваш номер телефона, указанный в заявке, придет СМС от Банка с номером предчека для оформления кредитного продукта.

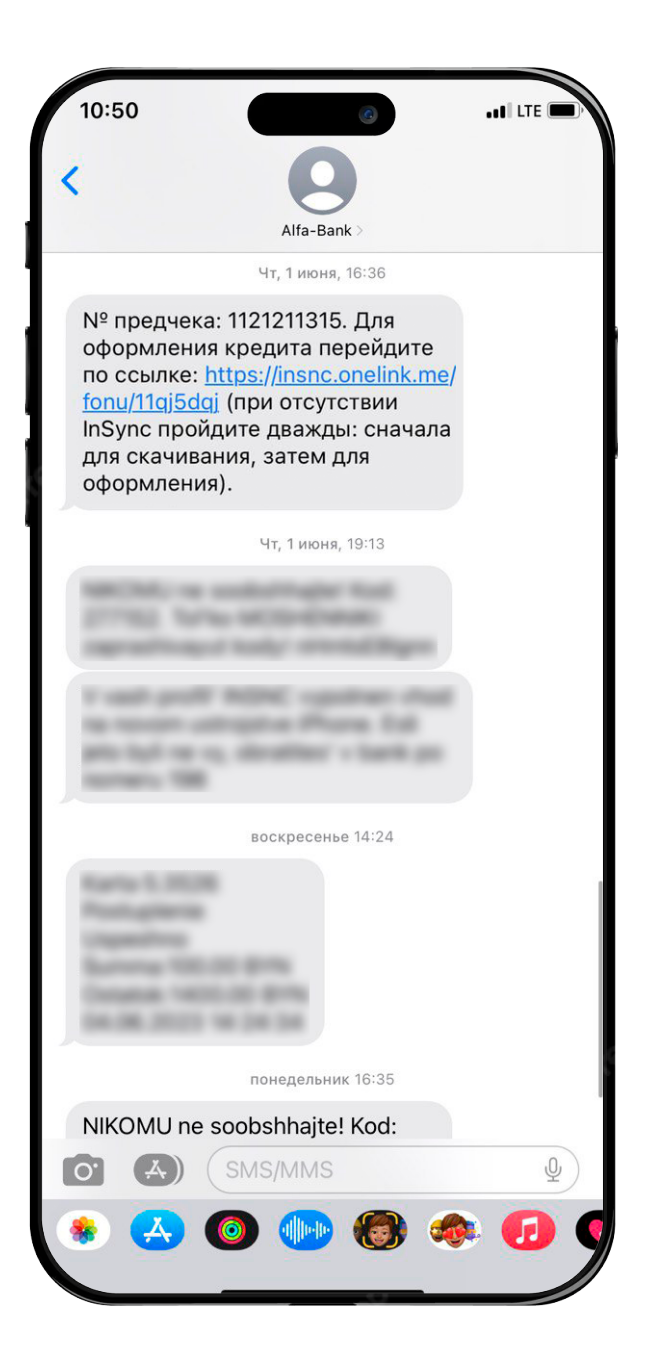

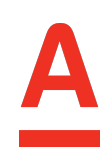

ali lte 🔳

3 <sub>Def</sub>

6 мно

9 wxyz

 $\overline{\times}$ 

Введите код

Не получили код? лучить новый код 00:56

> 2 <sub>АВС</sub>

> > 5

jkl 8

тuv 0

СМС с кодом подтверждения

2. Пройдите по ссылке в СМС-сообщении.

- Если вы еще не скачали INSNC, ссылка вас направит в App Store/Google Play/AppGallery. Установите приложение.

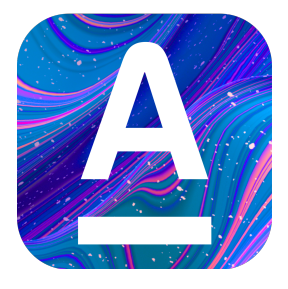

- Введите номер телефона и код из смс.

|                                                                                                    |                                                                                                    |                                                                | <                          |
|----------------------------------------------------------------------------------------------------|----------------------------------------------------------------------------------------------------|----------------------------------------------------------------|----------------------------|
|                                                                                                    |                                                                                                    |                                                                | Вам                        |
| Введите ном<br>Чтобы войти или                                                                                               | е <b>р телефона</b><br>I стать клиентом Ал                                                         | льфа Банка                                                     | 1                          |
| +375 • () _                                                                                                    |                                                                                                    | 8                                                              |                            |
|                                                                                                    |                                                                                                    |                                                                |                            |
|                                                                                                    |                                                                                                    |                                                                |                            |
|                                                                                                    | Войти                                                                                              |                                                                |                            |
| Нажимая Войти, вы<br>конфиденциальност                                                                                       | Войти<br>соглашаетесь с <u>Полити</u><br>и даёте согласие на с                                     | <u>ікой</u><br>56ор, хранение и                                |                            |
| Чажимая Войти, вы<br>конфиденциальност<br>обработку персонал                                                                 | Войти<br>соглашаетесь с <u>Полити</u><br>и даёте согласие на о<br>ьных данных                      | <mark>кой</mark><br>Сбор, хранение и                           |                            |
| Нажимая Войти, вы<br>конфиденциальност<br>обработку персонал                                                                 | Войти<br>соглашаетесь с <u>Полити<br/>и</u> и даёте согласие на с<br>ыных данных                   | <u>кой</u><br>сбор, хранение и                                 |                            |
| Чажимая Войти, вы<br>сифиденциальност<br>обработку персонал                                                                  | Войти<br>соглашаетесь с <u>Полити</u><br>и даёте согласие на с<br>ыных данных                      | <u>ікой</u><br>Ббор, хранение и                                |                            |
| Тажимая Войти, вы<br>сонфи <u>денциальност</u><br>обработку персонал                                                         | Войти<br>соглашаетесь с <u>Полити</u><br>и даёте согласие на о<br>ыных данных                      | <u>кой</u><br>Бор, хранение и                                  |                            |
| Тажимая Войти, вы<br>сонфи <u>денциальност</u><br>обработку персонал                                                         | Войти<br>соглашаетесь с <u>Полити</u><br>и даёте согласие на с<br>ыных данных<br>2                 | <u>ікой</u><br>сбор, хранение и                                | 1                          |
| чажимая Войти, вы<br>осн <u>фиденциальност</u><br>обработку персонал                                                         | Войти<br>согласие на с<br>ыных данных<br>2<br>данных                                               | ікой<br>Сбор, хранение и<br>3<br>DEF                           | 1                          |
| чажимая Войти, вы<br>ософиленциальност<br>обработку персонал<br>обработку персонал<br>1<br>1<br>4<br>6ні                     | Войти<br>соглашаетесь с <u>Полити</u><br>и и даёте согласие на с<br>ыных данных<br>Авс<br>5<br>JKL | <u>ікой</u><br>Ббор, хранение и<br>В<br>DEF<br>6<br>MNO        | 1<br>4<br>оні              |
| ажимаа Войти, вы<br>обработку персонал<br>1<br>4<br>сні<br>7                                                                 | Войти<br>соглашаетесь с Полити<br>и и даёте согласие на с<br>ыных данных<br>Авс<br>5<br>JRL<br>8   | <u>кой</u><br>сбор, хранение и<br>З<br>DEF<br>6<br>MNO<br>9    | 1<br>4<br>сні<br>7         |
| ажимая Войти, вы<br>осн <u>фиденциальност</u><br>обработку персонал<br>обработку персонал<br>д<br>1<br>4<br>GHI<br>7<br>PORS | Войти<br>согласие на с<br>ыных данных<br>2<br>Авс<br>5<br>Јиц<br>8<br>ТUV                          | икой<br>Сбор, хранение и<br>З<br>DEF<br>6<br>MINO<br>9<br>WXYZ | 1<br>4<br>GHI<br>7<br>PQR5 |

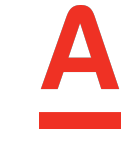

- Ознакомьтесь с ДКБО и нажмите «Продолжить».

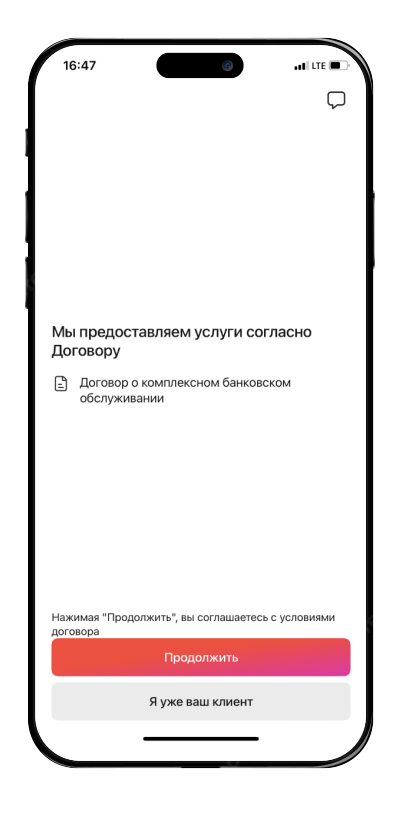

- Для входа в приложение создайте графический ключ/PIN-код или настройте Face ID

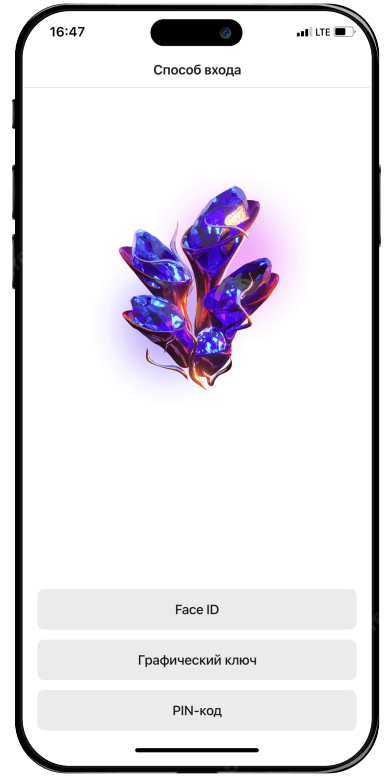

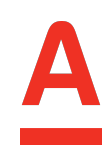

 Для оформления продукта пройдите повторно по ссылке из СМС или зайдите в раздел
 «Оформить продукт» — «Кредиты» — «Кредит на онлайн покупки».

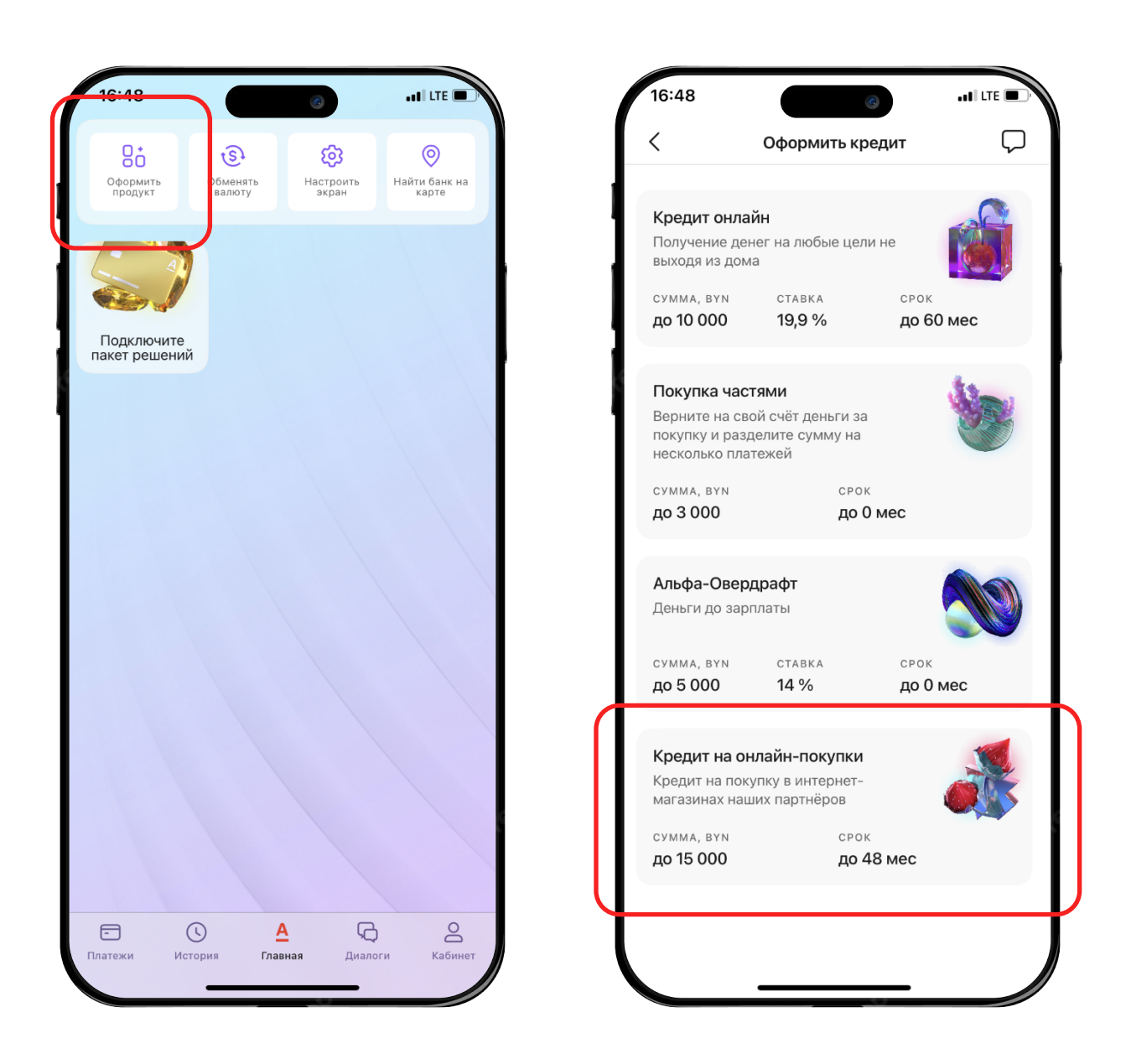

**3.** Введите номер предчека, который указан в СМС-сообщении и нажмите «Продолжить».

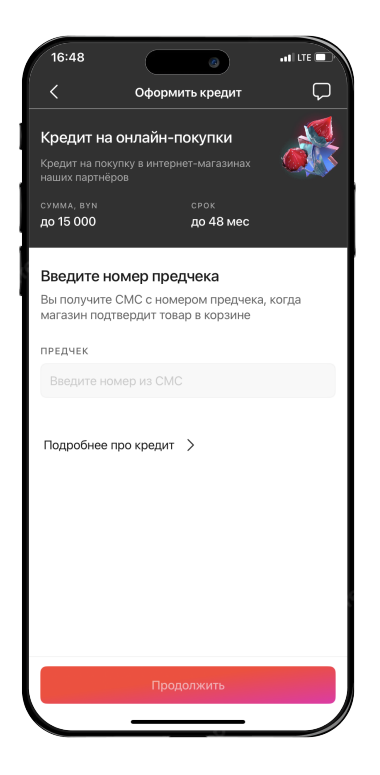

**4.** Пройдите Авторизацию МСИ и укажите Личный номер паспорта

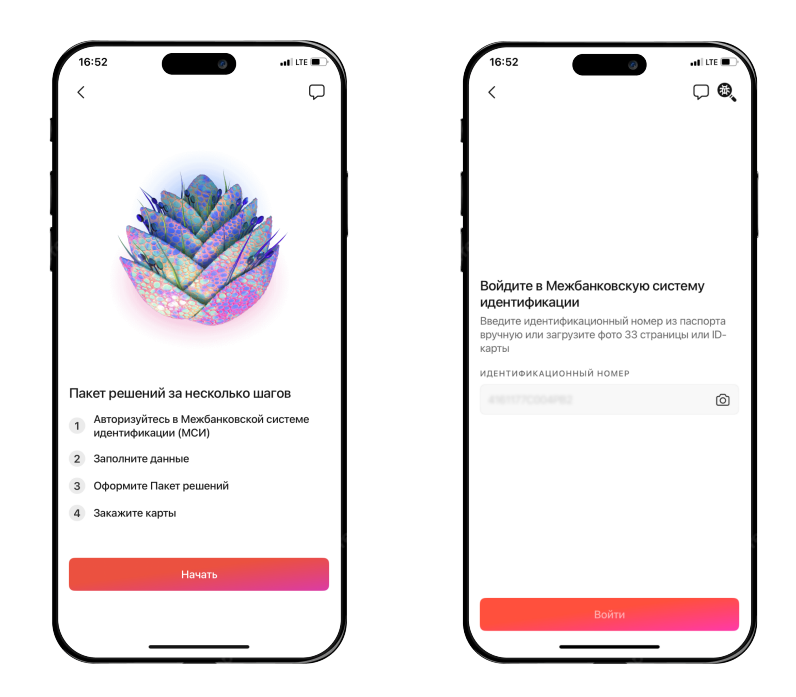

Больше информации по номеру 198

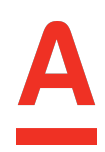

5. После ввода данных вас перенаправит в МСИ, разрешите доступ к вашему аккаунту.

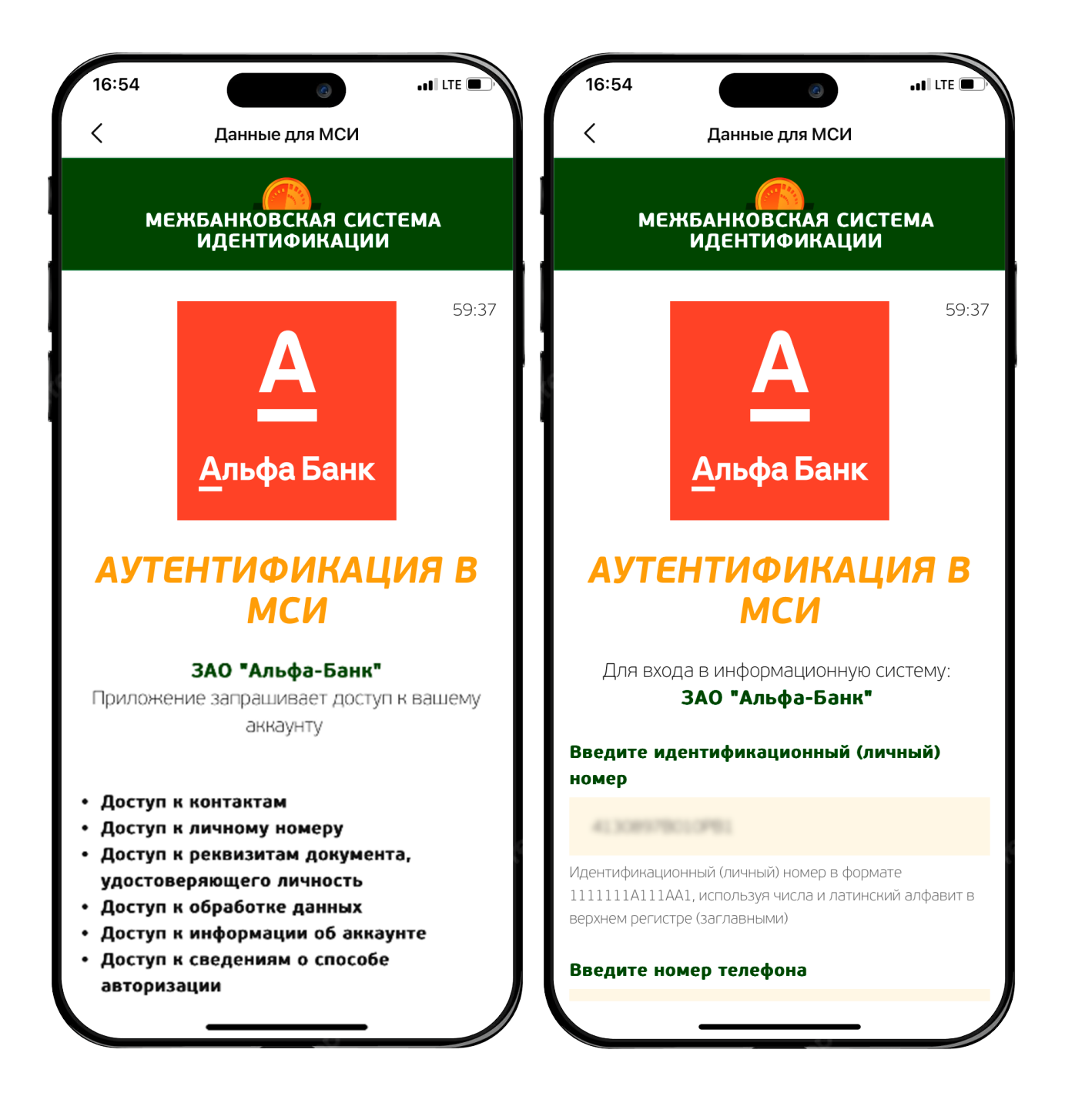

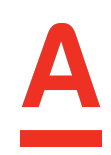

 Вам отобразятся личные данные, полученные из МСИ. Дополните недостающими данными и просмотрите/скачайте договор о комплексном банковском обслуживании.

| 16:55                         | 0                                                 | • • • • LTE 💽 • | 16:55                | 6                                        | ndi LTE (  |
|-------------------------------|---------------------------------------------------|-----------------|----------------------|------------------------------------------|------------|
| <                             | Проверьте данные                                  |                 | <                    | Личные данные                            |            |
| ИО                            |                                                   |                 | Имя Фамилия          |                                          |            |
| ACA, THE M                    | APCAPACIA APTYPOBHA                               |                 | \$100 million (1990) |                                          |            |
| ата рождени                   | я                                                 |                 | АДРЕС РЕГИСТ         | ГРАЦИИ                                   |            |
| 3.08.1997                     |                                                   |                 | Не выбранс           | )                                        | >          |
| 1ол<br>Конский                |                                                   |                 | 1                    |                                          |            |
| кенскии                       |                                                   |                 | Алрес регист         | грации совпадает с адрес                 | OM         |
| Цокумент, удо<br>Паспорт граз | остоверяющий личность<br>жланина Республики Белар | N/Cb            | проживания           |                                          |            |
| ashopi ipa                    |                                                   | ,,              | место рожде          | ЕНИЯ                                     |            |
| Серия и номе                  | þ                                                 |                 | Не выбранс           |                                          | >          |
| Лонтификаци                   | ионный номер                                      |                 |                      |                                          |            |
| лдентификац                   |                                                   |                 |                      | 0.114                                    |            |
| Орган, выдаві                 | ций документ                                      |                 | Я налоговыи          | резидент США                             | $\bigcirc$ |
| 070784,080                    | IOM FOR MECKOR OF                                 | SACTION 1       | E-MAIL               |                                          |            |
| Дата выдачи                   |                                                   |                 | respector, 2         |                                          |            |
| 17.09.2013                    |                                                   |                 |                      |                                          |            |
| Дата окончані                 | ия срока действия документа                       |                 | кодовое сло          | BO                                       |            |
| 17.09.2023                    |                                                   |                 | Введите кол          |                                          | (!         |
|                               | У вас другие данные?                              |                 |                      |                                          |            |
|                               |                                                   |                 |                      |                                          |            |
|                               | Всё верно                                         |                 | документь            | וכ                                       |            |
|                               |                                                   |                 | 🖹 Договор<br>обслужи | о комплексном банковсю<br>ивании*        | ЮМ         |
|                               |                                                   |                 | Разъясни<br>персона  | ение прав и условия обра<br>льных данных | ботки      |

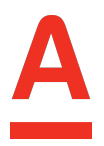

 На следующем шаге отобразятся данные из корзины, выбранные на сайте партнера. Если все верно, нажмите «Продолжить». Если данные не соответствуют заказу, свяжитесь с магазином для актуализации.

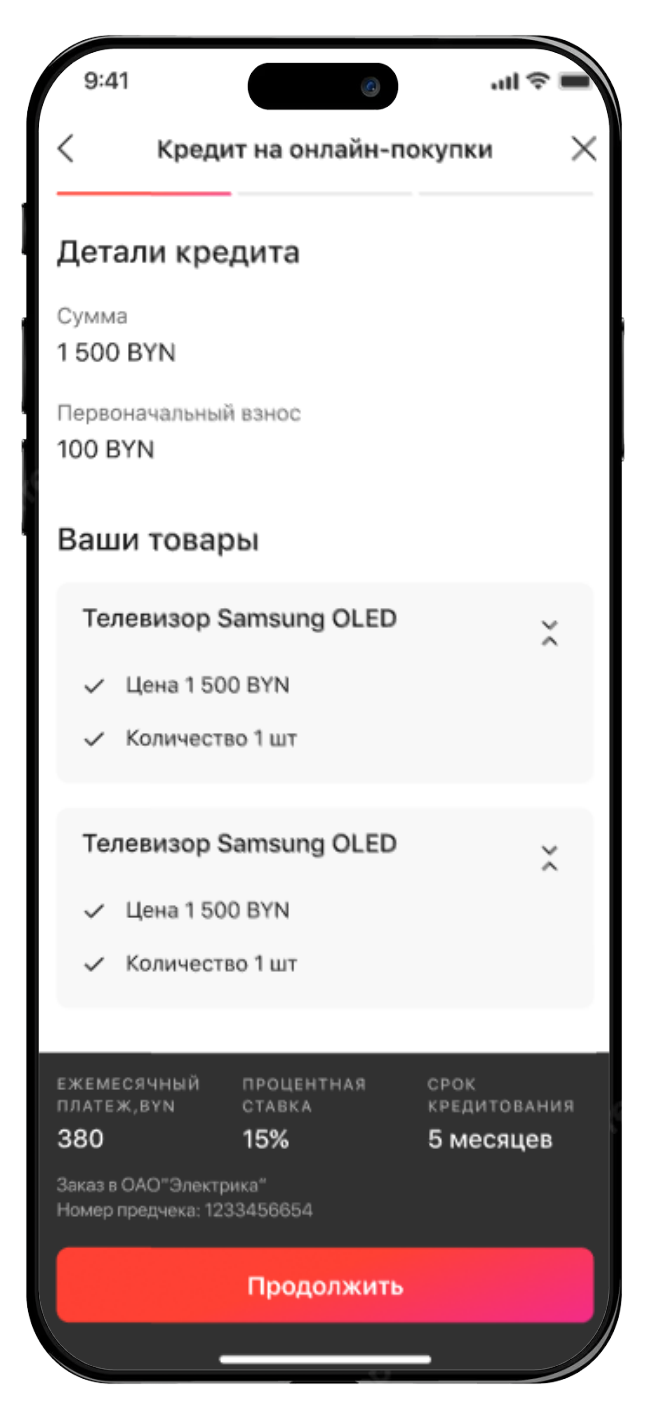

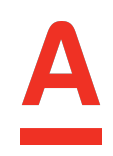

8. Заполните все поля анкеты. Обязательно откройте документ «Согласие на предоставление банку кредитного отчета», после чего станет доступен чек-бокс «Я подтверждаю».

Кнопка «Продолжить» будет активна только после заполнения всех полей и после ознакомления с документом.

| 9:41                                       | ul 🗢 🔲  | СФЕРА ДЕЯТЕЛЬНОСТИ                                                                                                 |
|--------------------------------------------|---------|----------------------------------------------------------------------------------------------------|
| Кредит на онлайн-покупки                   | u ×     | Не выбрано                                                                                                    |
| ежемесячный доход                          |         | количество сотрудников организации                                                                                 |
| От 0 до 200 000<br>вум                     |         | Не выбрано                                                                                                    |
| семейное положение                         |         | образование                                                                                                    |
| Не выбрано                                 | >       | Не выбрано                                                                                                    |
| информация о супруге                       |         | Есть недвижимость в собственности                                                                                  |
| Не выбрано                                 | >       | Есть автомобиль в собственности                                                                                    |
| количество детей до 18 лет                 |         |                                                                                                    |
| Не выбрано                                 | >       | Документы                                                                                                    |
| СКОЛЬКО РАЗ СМЕНИЛИ РАБОТУ ЗА ПО<br>З ГОДА | СЛЕДНИЕ | Согласие на предоставление банку<br>кредитного отчёта из Кредитного<br>регистра и проверку сведений в MBJ<br>ФСЗН* |
| Не выбрано                                 | >       | •Обязательно прочтите                                                                                              |
| стаж на последнем рабочем месте            |         | Я ознакомлен(-а) и согласен(-на)                                                                                   |
| Не выбрано                                 | >       | с перечисленными документами                                                                                       |
| основной вид деятельности                  |         | Продолжить                                                                                                    |
| Не выбрано                                 | >       |                                                                                                    |

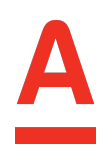

- 9. После этого вам отобразится решение по заявке.
  - Одобрено

- На рассмотрении - в таком случае необходимо немного подождать решения от Банка

 Отказано – в таком случае вам дополнительно придет СМС от Банка

| 9:41 ()                                      | 15:02<br><                                                                           | ©<br>Оформить кредит                                |       | 17:15                              |                                      |                         |  |
|----------------------------------------------|--------------------------------------------------------------------------------------|-----------------------------------------------------|-------|------------------------------------|--------------------------------------|-------------------------|--|
|                                              | Условия о                                                                            | одобрены ;)                                         |       |                                    | Кредиты                              |                         |  |
|                                              | Сумма креди                                                                          | па                                                  |       | 18.05.2023                         |                                      | Отклонена               |  |
|                                              | 74,44 BYN                                                                            |                                                     |       | Заявка на кредит на онлайн-покупки |                                      |                         |  |
|                                              | Процентная<br>19,9 %                                                                 | ставка                                              |       | сумма, вул<br>1 240                | срок<br><b>36 мес</b>                | ставка<br><b>19,9 %</b> |  |
|                                              | Срок кредите<br>6 месяцев                                                            | овавния                                             |       | ŝ                                  |                                      |                         |  |
|                                              | Докумен                                                                              | гы                                                  |       |                                    |                                      |                         |  |
| Пантехи История Главна Диалоги Доннет        | <ul> <li>Информация об условиях кредитования*</li> <li>Кредитный договор*</li> </ul> |                                                     |       |                                    |                                      |                         |  |
|                                              | <u>-</u> Графин                                                                      | к погашения кредита*                                |       |                                    |                                      |                         |  |
|                                              | •Обязательно                                                                         | е условия кредитного догов                          | sopa* |                                    |                                      |                         |  |
| Заявка принята<br>Результат будет в Диалогах | Я озна перечи                                                                        | комлен(-а) и согласен(-на)<br>исленными документами | с     |                                    |                                      |                         |  |
|                                              |                                                                                      |                                                     |       | 18.05.2023                         |                                      | Отклонена               |  |
|                                              |                                                                                      |                                                     | 1     | название<br>Заявка на кред         | ит на онлайн-по                      | окупки                  |  |
|                                              |                                                                                      | Заключить договор                                   |       | і Вам отказ предоста               | ано. К сожалени<br>вить вам кредит : | ю, мы не можем<br>(     |  |
| Перейти к заявке                             |                                                                                      | Отменить заявку                                     |       |                                    |                                      |                         |  |
|                                              |                                                                                      |                                                     |       |                                    |                                      |                         |  |

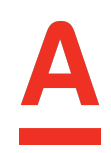

 Для заключения кредитного договора необходимо ознакомиться со всеми документами и поставить галочку в чек-боксе. Чек-бокс станет активным, только после

того как вы скачаете/просмотрите все документы.

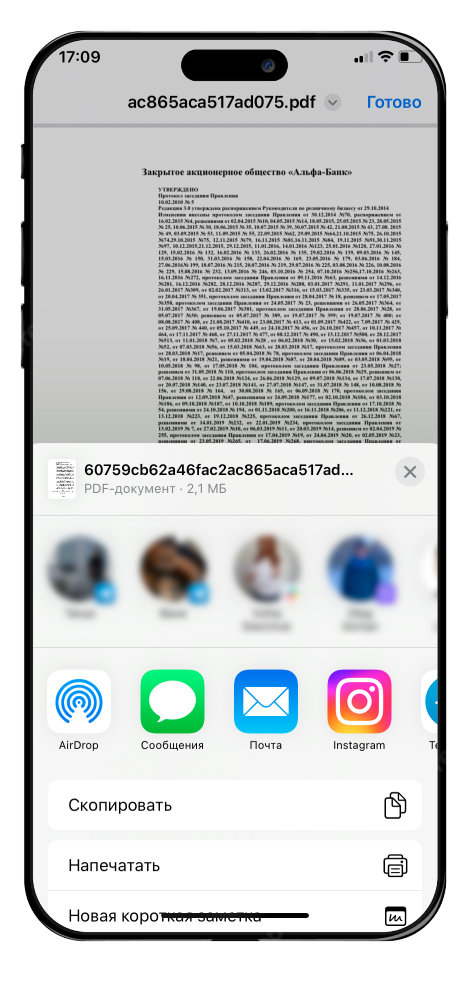

Введите код из СМС, которое придет на ваш номер телефона и нажмите «Продолжить».

Вт, 4 апр., 18:26

Внимание! Этот код НЕЛЬЗЯ СООБЩАТЬ даже сотрудникам банка: <u>533747</u>

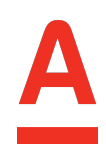

11. Далее у вас отобразится экран «Кредит успешно оформлен», и в разделе «Кабинет» - «Мои продукты» появится иконка с названием продукта, нажав на которую вы сможете посмотреть подробную информацию по срокам погашения и суммам.

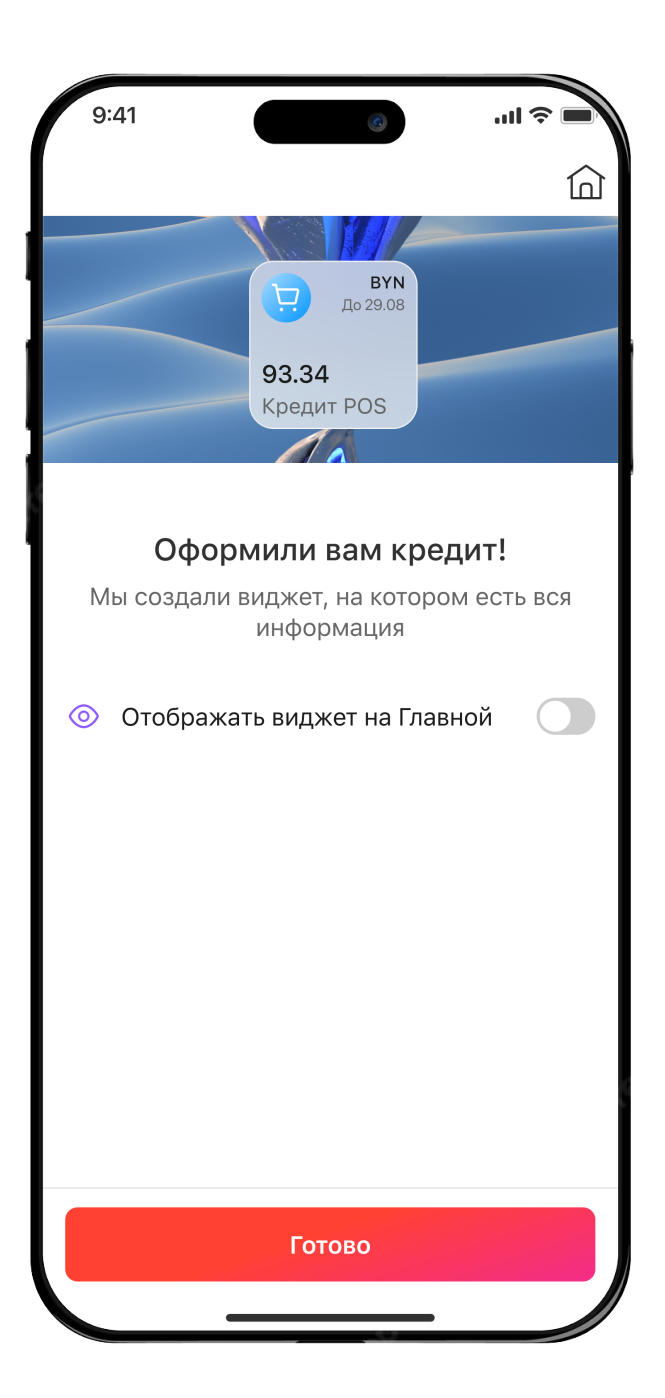

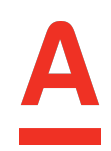

12. После оформления кредита, с вами свяжется сотрудник магазина по поводу доставки товара и дальнейших действий.